## Zoom på Android – grundkurs

När du har tagit del av den föreslagna informationen om Zoom är du nu klar att gå vidare. Så här gör du för att kunna delta i ett Zoom-möte från en Android surfplatta eller mobil:

- 1. Gå till Google Play butik och installera appen ZOOM Cloud Meetings. Det är allt du behöver göra!
- 2. Du kan ha fått en Inbjudan på två sätt:
  - a. En möteslänk har skickats ut klicka på den! Välj <u>Alltid</u> på frågan om du vill öppna länken med Zoom-appen.
  - b. Ett Meeting ID och Passcode har skickats ut. Öppna appen, klicka på Join a Meeting och mata in dem.

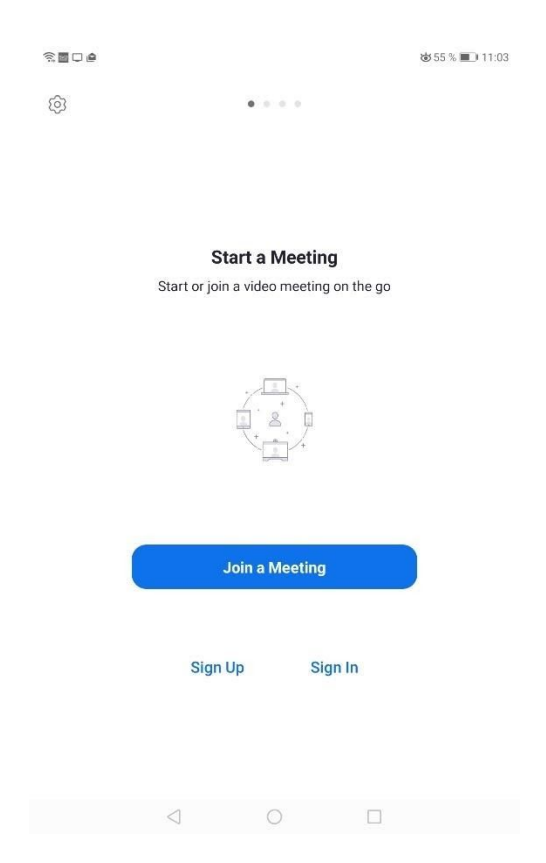

- 3. Du får nu första gången frågan "Please enter your name". Skriv in ditt fullständiga namn och tryck OK.
- 4. Du blir därefter (enbart första gången) ombedd att bekräfta Zooms villkor med "I Agree".
- 5. Klicka därefter på den överstrukna Start Video-symbolen i underkanten på skärmen, och tryck <u>Tillåt</u> för att medge att Zoom får åtkomst till kameran (uttrycks som "spelar in video").
- 6. Klicka därefter på "Join Audio"-symbolen längst ned på skärmen, tryck på "Call Over Internet"-rutan som dyker upp och klicka sedan på <u>Tillåt</u> för att medge att Zoom får åtkomst till mikrofonen (uttrycks som "spela in ljud"). Tryck därefter på symbolen för en överkryssad mikrofon (=Unmute) längst ned på skärmen för att kunna prata. Om ni är många deltagare är det bra att ha mikrofonen avstängd när man inte ska prata.
- 7. Voilà, du är inne, och du hörs och ses!
- 8. Nu är konferensen igång och normalt ser och hör du de andra deltagarna på skärmen, och längst ned till höger en liten ruta på dig själv. Närhelst kan du klicka var som helst på skärmen, då dyker följande Zoom-funktionsknappar upp på skärmen:

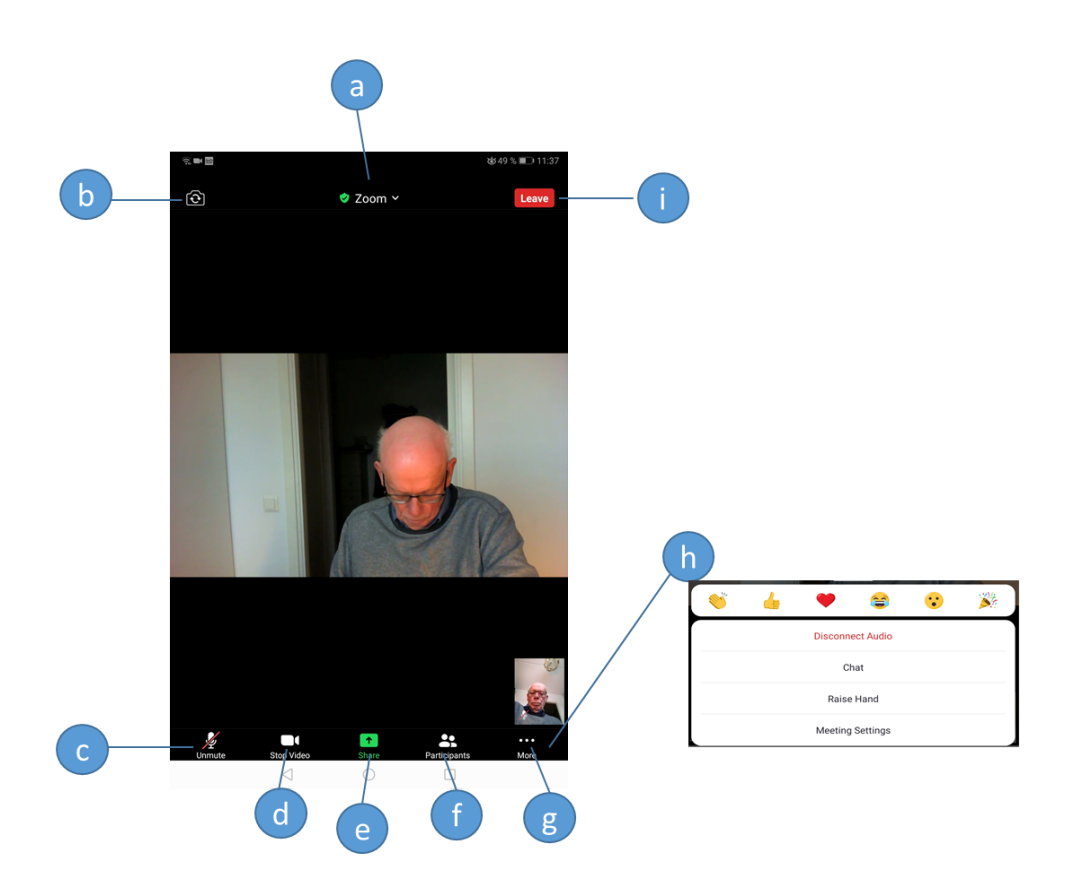

När du klickar på var och en av symbolerna händer följande:

- a. Information om pågående videokonferens visas.
- b. Du byter kamera i din enhet. Vanligtvis använder du kameran som är riktad mot dig, men du kan alltså byta till den som finns på baksidan av enheten. För vissa Android-enheter finns det en högtalarsymbol till vänster om denna symbol. Klicka på den för att stänga av ljudet.
- c. Du sätter på/stänger av mikrofonen i din enhet.
- d. Du sätter på/stänger av kameran i din enhet.
- e. Tryck på denna symbol för att börja dela din skärm. Det gör du för att visa material du har på den (bilder, filmer, dokument), eller kanske för att visa hur det ser ut på skärmen hos dig, för att du ska kunna få hjälp. Följande dialog utspelar sig då:
  - 1) Välj vad du vill dela. Enklast är om du väljer Screen.
  - 2) Starta Skärmdelning.
  - 3) Slå på "Rita över andra appar" och klicka på bakåt-pil.

| -                  | 2                                                                                                   |                                                                                                    |  |
|--------------------|----------------------------------------------------------------------------------------------------|----------------------------------------------------------------------------------------------------|--|
| Microsoft OneDrive | Zoom tar en bild av allt som visas på skärmen.                                                      |                                                                                                    |  |
| Google Drive       | Visa inte igen                                                                                      |                                                                                                    |  |
| Box                | AVBRYT STARTA NU                                                                                    | 1                                                                                                    |  |
| Photo              |                                                                                                    |                                                                                                    |  |
| Document           | 1.00 <b>□</b>                                                                                       | ا≣33 % ا⊡ 15:3                                                                                                    |  |
| Web URL            | $\leftarrow$ Visa över andra appar                                                                  |                                                                                                    |  |
| Bookmark           | Zoom<br>Version 5.4.4.615                                                                           | <b>(i)</b>                                                                                                    |  |
| 1 Screen           | Rita över andra appar                                                                               | 3 💿                                                                                                    |  |
| Camera             | Med den här behörigheten kan appen göra överla<br>Det kan störa din användning av gränssnittet i of | Med den här behörigheten kan appen göra överlagringar som visas ovanpå andra appar.<br>Det kan störa din användning av gränssnittet i olika appar eller ändra vad du tror visas i<br>andra appar. |  |
| Share Whiteboard   | anora appar.                                                                                        |                                                                                                    |  |

När du är klar trycker du igen någonstans på skärmen, symbolen för Share är nu ersätt med en röd sådan för Stop sharing. Tryck på den.

- f. Du ser en lista över anslutna medlemmar i videokonferensen.
- g. De tre prickarna betyder "Mer", när du trycker där visas meny h) upp.
- h. Här kan du ge feedback till den som talar, begära ordet ("Raise hand"), chatta, mm.
- i. När du trycker Leave kan du lämna mötet, eller gå ur en "Breakout session", ett litet extra mötesrum som du tidigare placerats i.

Detta är egentligen det du behöver kunna för att delta i en Zoom-konferens. Var inte rädd att försöka, övning ger färdighet, och alla gör fel i början.

En sak till: Genom att "swipa" åt höger, dvs att svepa på enhetens skärm från vänster till höger, så går du in i "bilkörningsläge". Då är mikrofon och bild avstängda, och du kan enbart lyssna på vad som sägs i konferensen. Genom att klicka på en stor mikrofon på skärmen kan du prata, om du klickar en gång till stänger du av mikrofonen. Du återgår till normalläge genom att "swipa" åt vänster.

När du vill öva, och inte har någon konferens att koppla upp dig till, pröva att ansluta dig till en ständigt pågående Zoom testkonferens. Det gör du genom att öppna din webbläsare (t ex Chrome) på din enhet och där i sökfältet skriva "zoom.us/test". Slå sedan på video och audio som beskrivits ovan.

Anmäl dig nu till kursen. Du kommer att bli kontaktad av kursledaren, som genomför en Zoom-konferens med dig och övar de vanligaste handgreppen.

Därefter får du ett Diplom!

Lars Andersson

Januari 2021